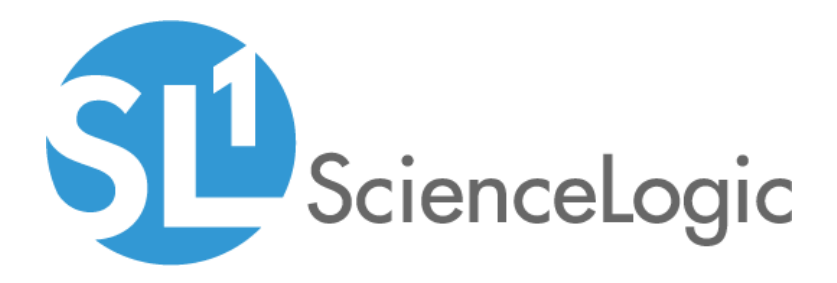

# IBM WebSphere SL1 Dashboards PowerPack Release Notes

Version 100

#### Overview

Version 100 is the initial version of the *IBM* WebSphere *SL1* Dashboards PowerPack. Version 100 includes a Dashboard and a Device Investigator that present graphical representations of the configuration data and performance metrics that are collected for IBM WebSphere devices by the *IBM* WebSphere PowerPack.

**NOTE**: These dashboards are intended for use only in the new SL1 user interface and will not load in the classic ScienceLogic platform user interface.

- Minimum Required SL1 Version: 10.2
- Minimum Required AP2 Version: 6.12.62
- Minimum Required Widget Components Version: 2.220.8
- Minimum Required WebSphere PowerPack Version: 100
- Support Status: Beta

This document describes:

- Pre-install information
- The installation process for the PowerPack
- The features included in version 100

#### Before You Install

Before installing the *IBM* WebSphere SL1 Dashboards PowerPack version 100, you must first ensure that you are running version 10.2 or later of SL1, AP2 version 6.12.62 or later, and Widget Components version 2.220.8 or later.

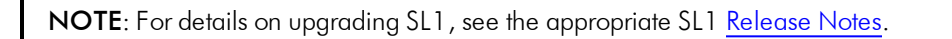

You must also import and install the *IBM* WebSphere PowerPack version 100 before installing the *IBM* WebSphere SL1 Dashboards PowerPack version 100.

## Installation Process

To install version 100 of the IBM WebSphere SL1 Dashboards PowerPack, perform the following steps:

- 1. If you have not done so already, upgrade your SL1 system to the 10.2 or later release.
- 2. If you have not done so already, install the WebSphere PowerPack version 100.
- 3. Download version 100 of the *IBM* WebSphere SL1 Dashboards PowerPack from the Customer Portal to a local computer.
- 4. Go to the **PowerPack Manager** page (System > Manage > PowerPacks). Click the **[Actions]** menu and choose *Import PowerPack*. When prompted, import version 100 of the *IBM WebSphere SL1 Dashboards* PowerPack.
- 5. After importing the PowerPack, you will be prompted to install the PowerPack. Click the **[Install]** button to install the PowerPack.

### **Included Features**

The following dashboard and device investigator are included in version 100 of the *IBM* WebSphere SL1 Dashboards PowerPack:

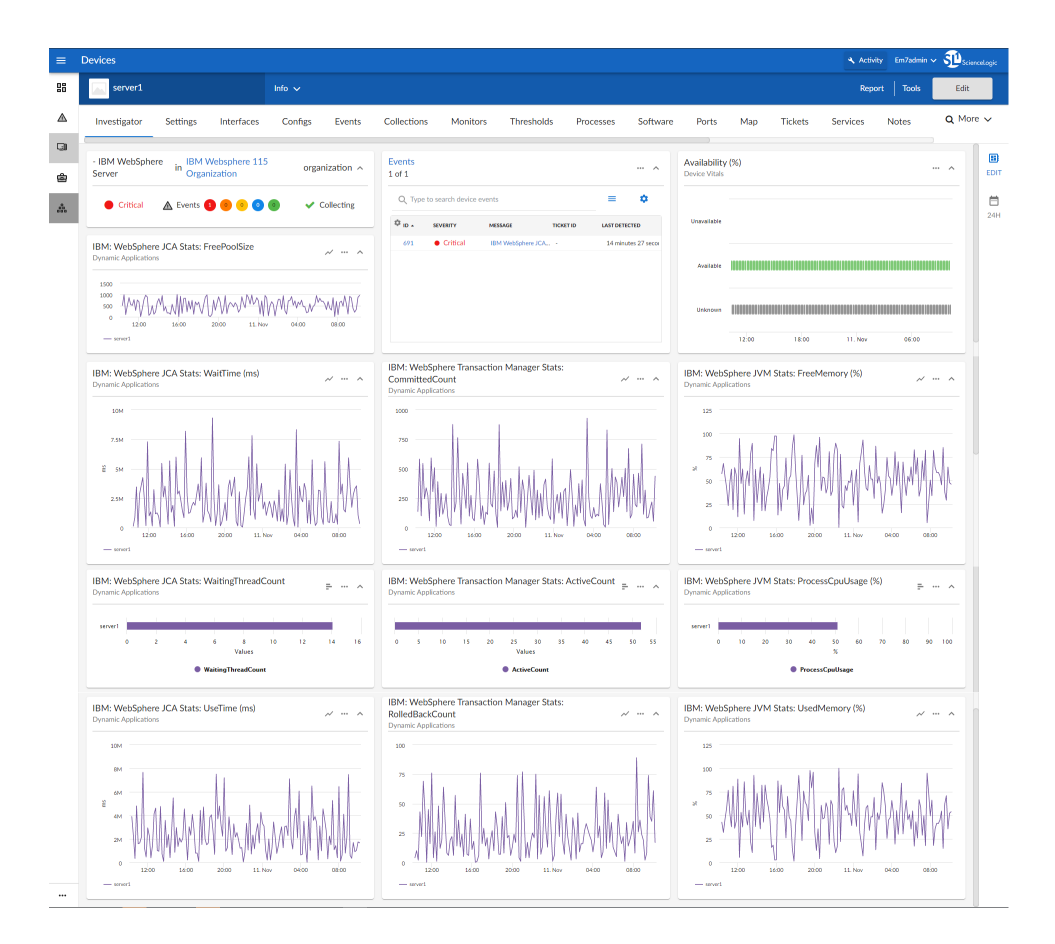

- An "IBM WebSphere Server" device investigator, which includes the following panels that display data about your selected IBM WebSphere server:
  - Overview
  - IBM: WebSphere JCA Stats: FreePoolSize
  - Events
  - Availability (%)
  - IBM: WebSphere JCA Stats: WaitTime (ms)
  - IBM: WebSphere Transaction Manager Stats: CommittedCount
  - IBM: WebSphere JVM Stats: FreeMemory (%)
  - IBM: WebSphere JCA Stats: WaitingThreadCount
  - IBM: WebSphere Transaction Manager Stats: ActiveCount

- IBM: WebSphere JVM Stats: ProcessCpuUsage (%)
- IBM: WebSphere JCA Stats: UseTime (ms)
- IBM: WebSphere Transaction Manager Stats: RolledBackCount
- IBM: WebSphere JVM Stats: UsedMemory (%)

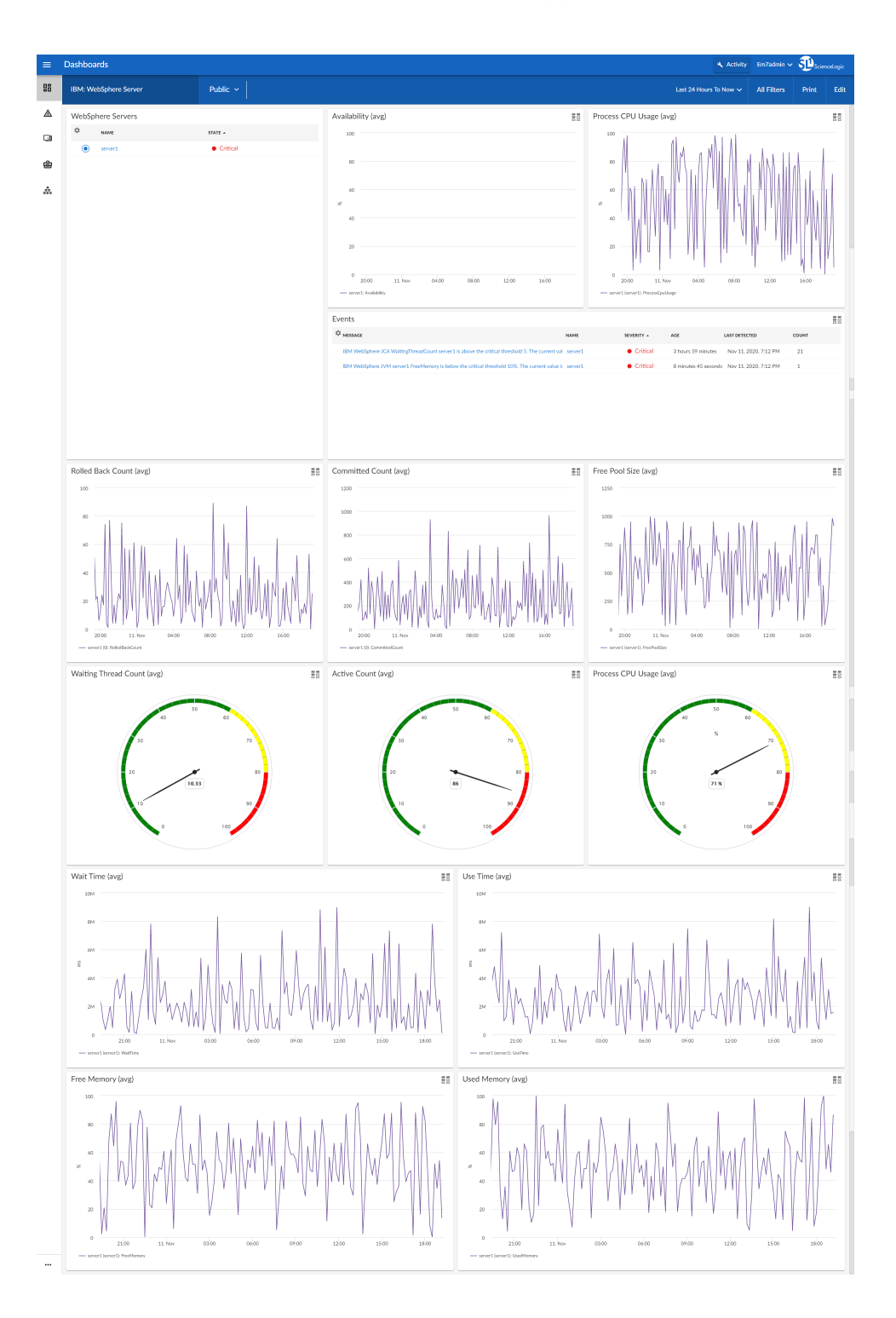

- An "IBM WebSphere Server" dashboard, which includes the following widgets that display data about your IBM WebSphere servers:
  - WebSphere Servers
  - Availability (avg)
  - Process CPU Usage (avg)
  - Events
  - Rolled Back Count (avg)
  - Committed Count (avg)
  - Free Pool Size (avg)
  - Waiting Thread Count (avg)
  - Active Count (avg)
  - Process CPU Usage (avg)
  - Wait Time (avg)
  - Use Time (avg)
  - Free Memory (avg)
  - Used Memory (avg)